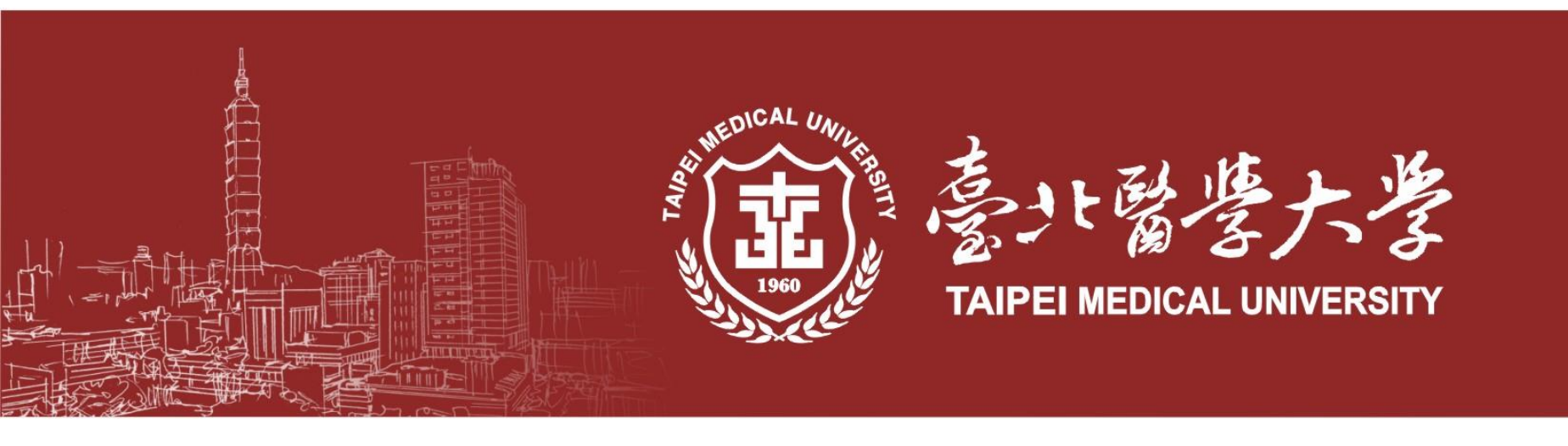

# 校內英文檢定操作說明

[聽讀]電腦測驗為模擬多益測驗(2008-2017版本) 分為聽力測驗100題及閱讀測驗100題,共有200題,考試時間為120分鐘

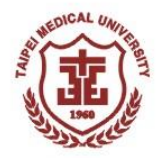

### 校內英文檢定注意事項

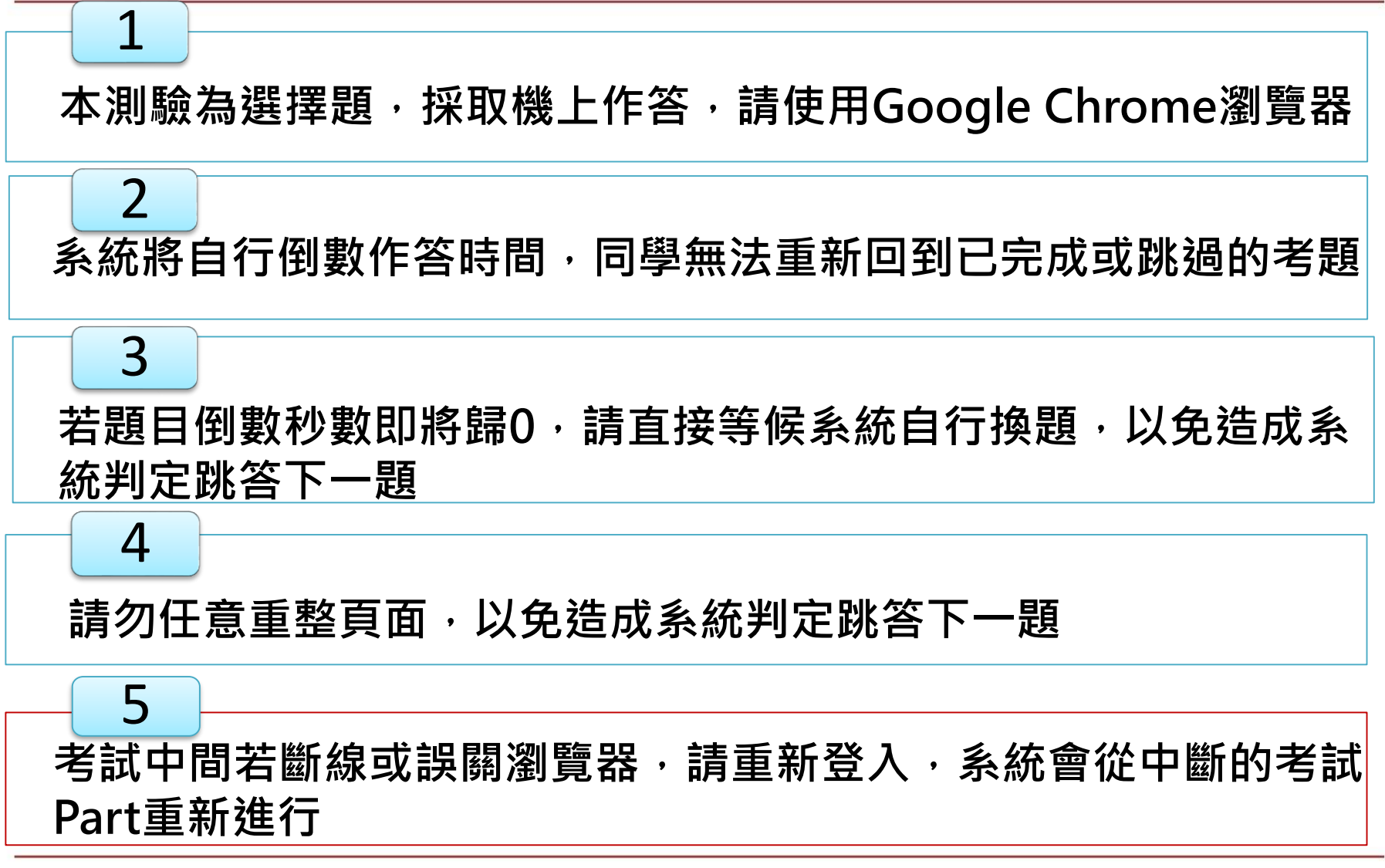

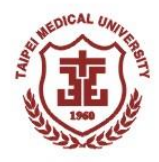

#### 提醒!!! 請使用Google Chrome瀏覽器

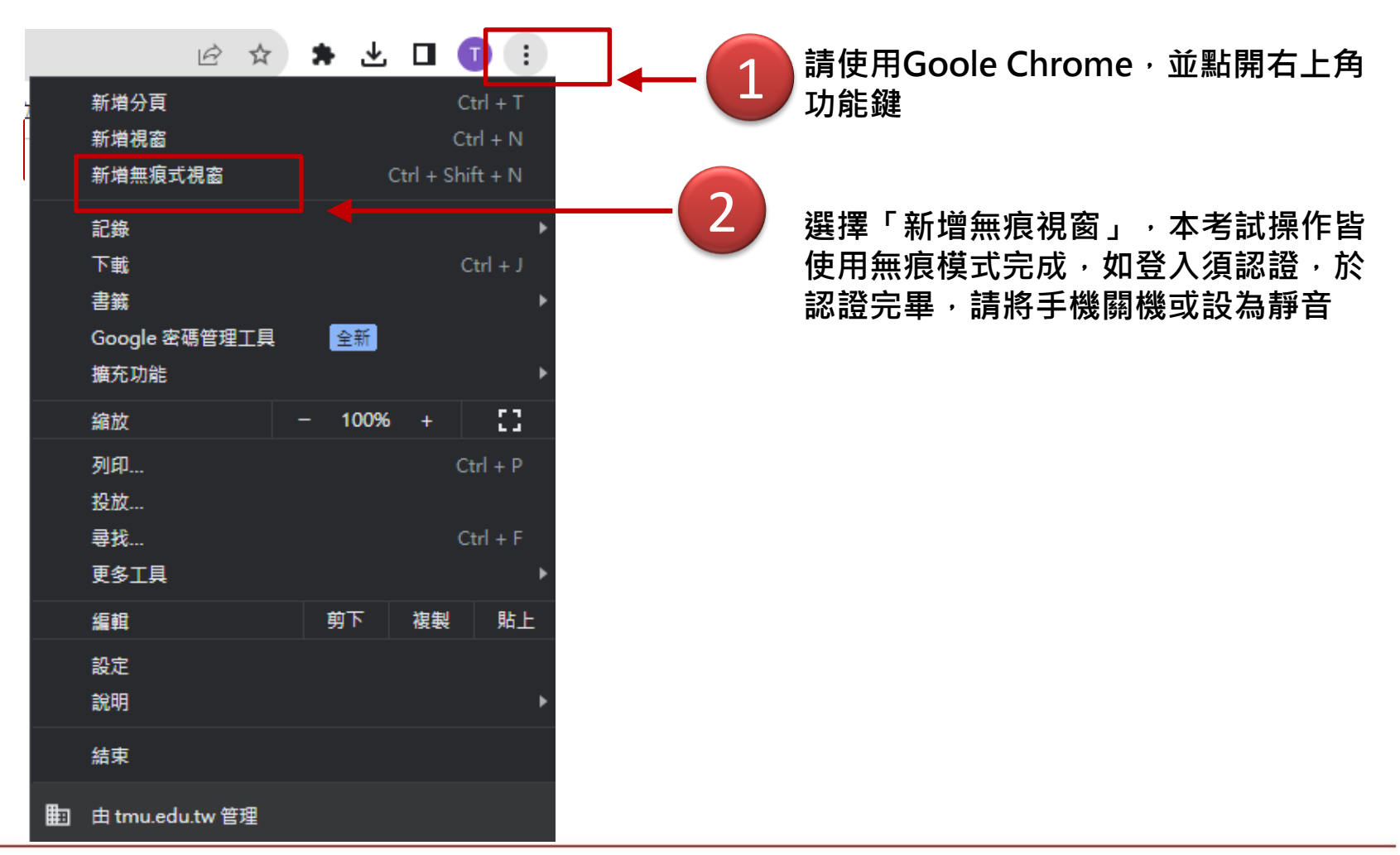

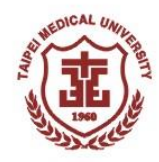

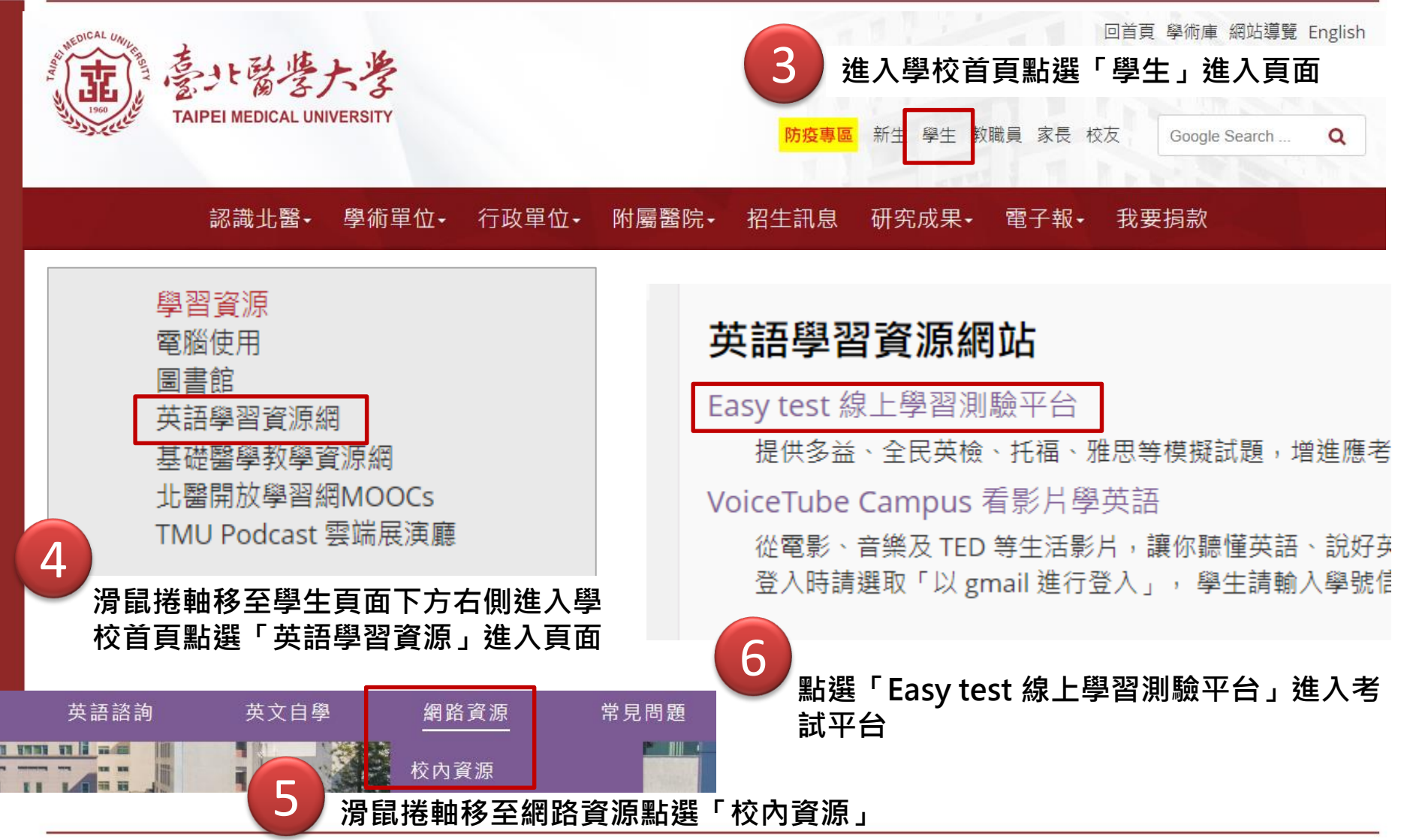

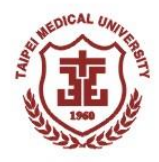

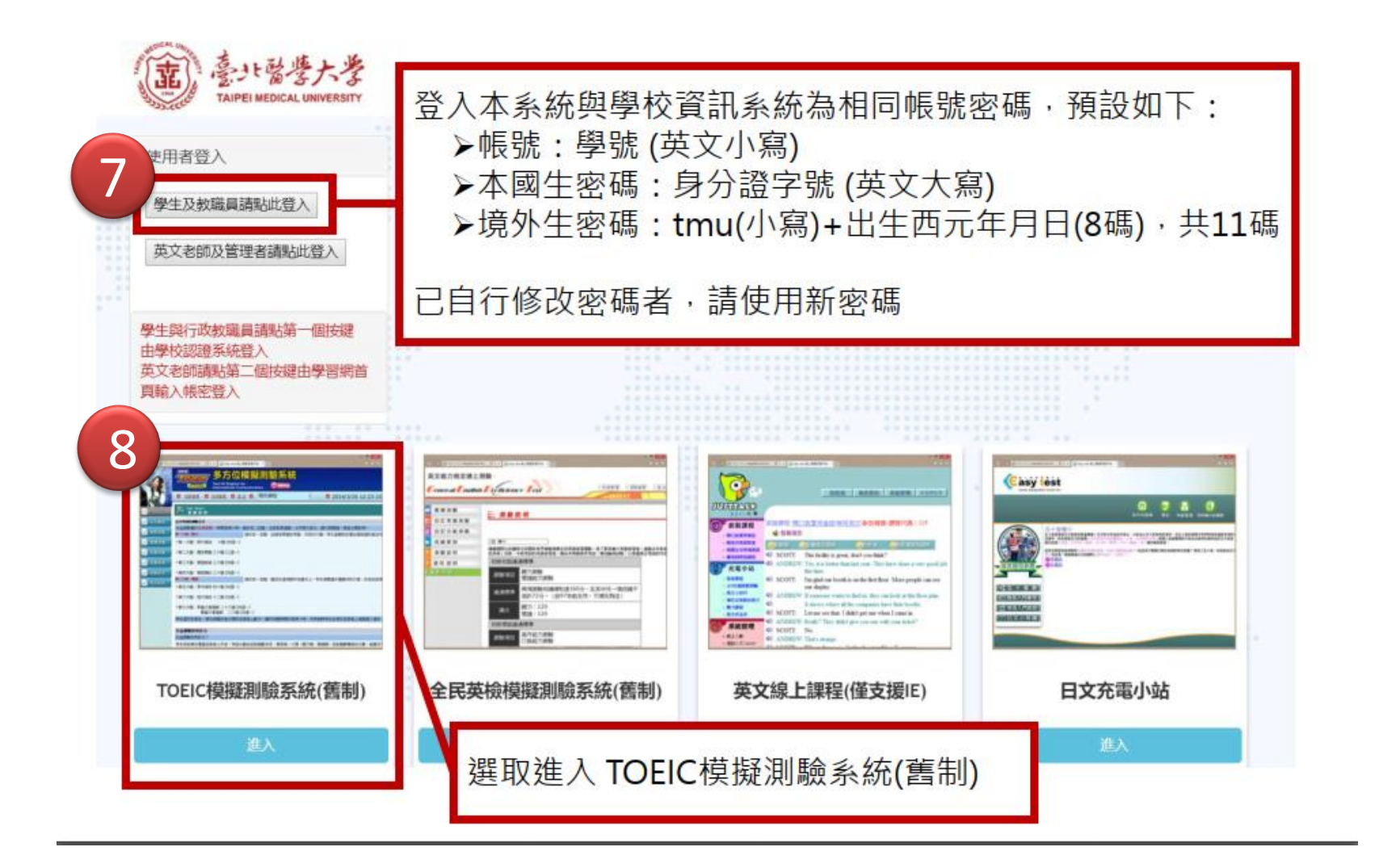

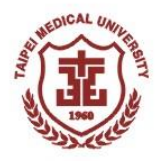

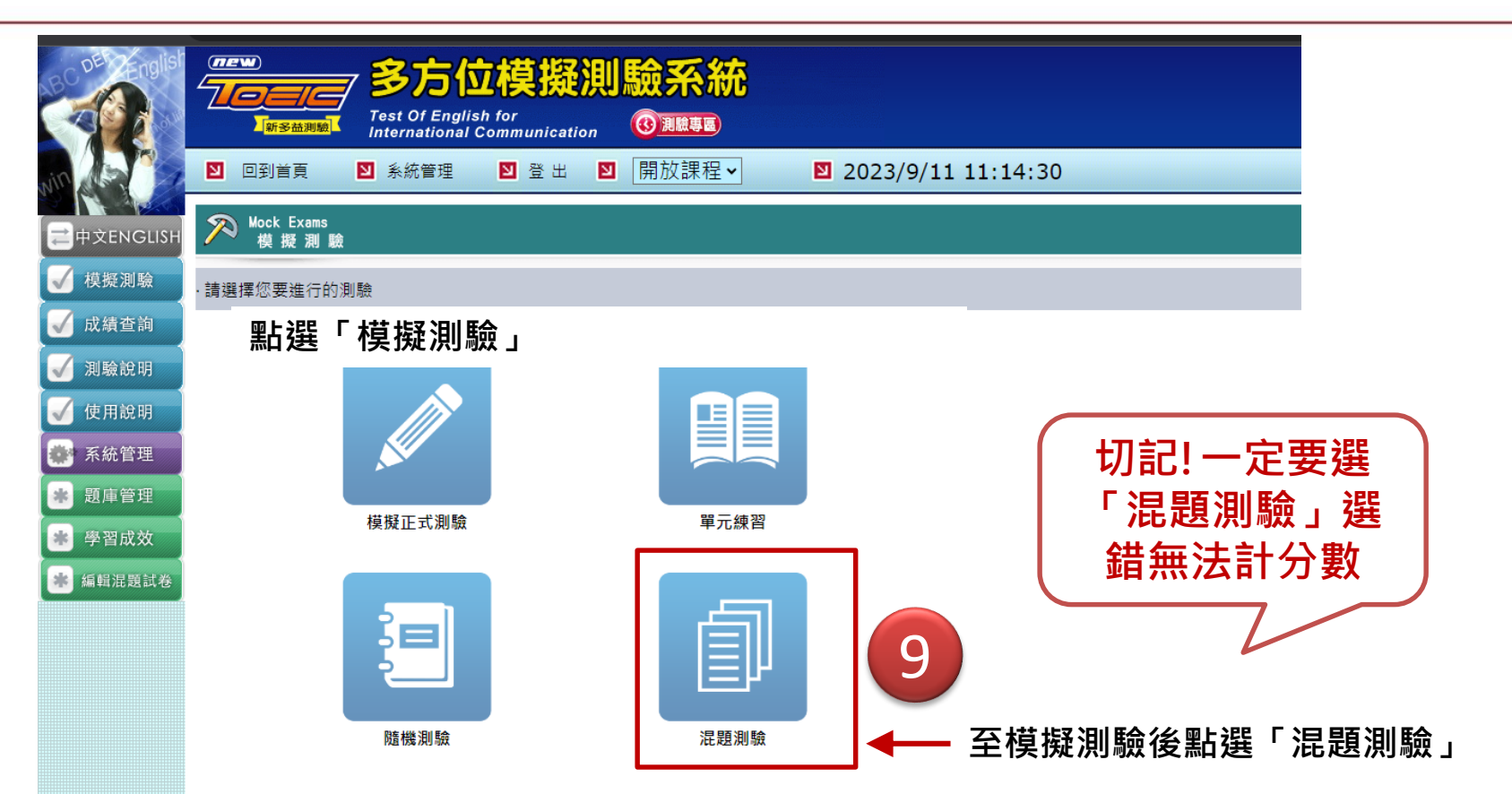

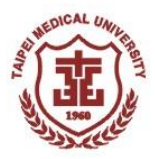

| of English         | Society Society |    |
|--------------------|----------------------------------------------------------------------------------------------------|----|
| win ARC            | ▶ 回到首頁 ▶ 系統管理 ▶ 登出 ▶ 開放課程 ▶ ▶ 2023/10                                                                                                    | ָכ |
| ☐ 中文ENGLISH        | Mixed-unit Exams<br>混題測驗                                                                                                    |    |
| 🖌 模擬測驗             | ·音量測試。                                                                                                    |    |
| 🗸 成績查詢             |                                                                                                    |    |
| ✓ 測驗說明             | <sup>音量測試</sup><br>點選「音量測試」圖示·測試耳機是否正常                                                                                                    |    |
| ✓ 使用說明             | •每一次之測驗成績將會被保留。                                                                                                    | Ċ. |
| 🥵 系統管理             |                                                                                                    |    |
| ● 一 一 一 一 一 更 庫 管理 | ・準備好了嗎?請選擇一回進入進行測驗。                                                                                                    |    |
| ▶ 學習成效             | 選擇當次考試名稱                                                                                                    |    |
| ₩ 編輯 底 題 武 卷       |                                                                                                    |    |
|                    | ₩₩₩₩₩₩₩₩₩₩₩₩₩₩₩₩₩₩₩₩₩₩₩₩₩₩₩₩₩₩₩₩₩₩₩₩                                                                                                    | 6  |

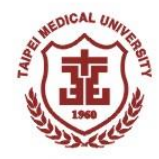

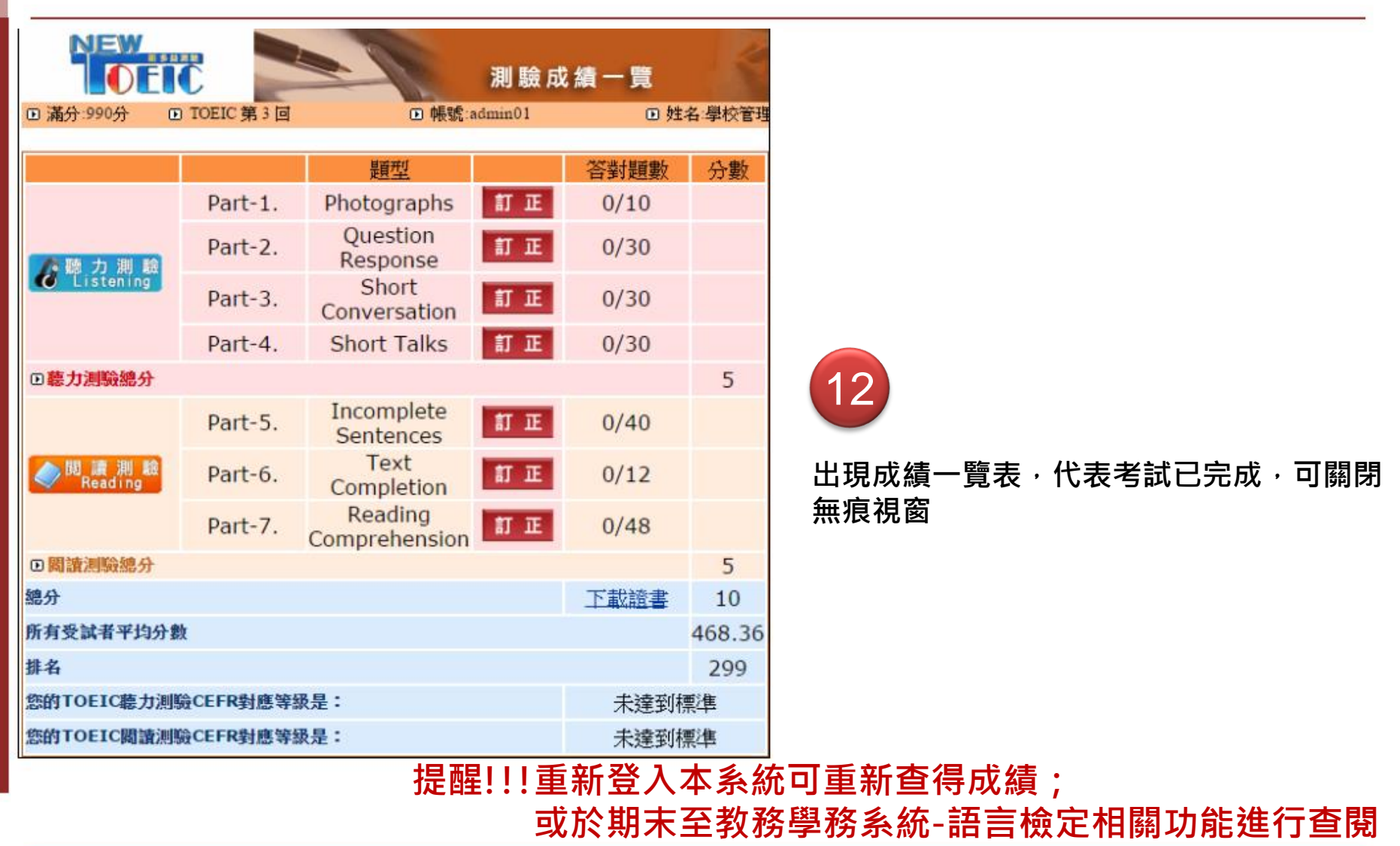